# **Configure Local EAP Authentication on Catalyst 9800 WLC**

# Contents

Introduction **Prerequisites** Requirements **Components Used** Configure Network Diagram Main Local EAP configuration Step 1. Local EAP profile Step 2. AAA authentication method Step 3. Configure a AAA authorization method Step 4. Configure local advanced methods Step 5. Configure a WLAN Step 6. Create one or more users Step 7. Create policy profile. Create policy tag to map this WLAN profile to policy profile Step 8. Deploy the policy tag to Access Points. Verifv Troubleshoot Example of a client that fails to connect due to wrong password Trace on failure

# Introduction

This document describes the configuration of Local EAP on Catalyst 9800 WLCs (Wireless LAN Controllers).

# Prerequisites

## Requirements

This document describes the configuration of Local EAP (Extensible Authentication Protocol) on Catalyst 9800 WLCs; that is, the WLC perform as RADIUS authentication server for the wireless clients.

This document assumes you are familiar with the basic configuration of a WLAN on the 9800 WLC and only focuses on the WLC operating as Local EAP server for wireless clients.

### **Components Used**

The information in this document was created from the devices in a specific lab environment. All of the devices used in this document started with a cleared (default) configuration. If your network is live, ensure that you understand the potential impact of any command.

Catalyst 9800 on version 16.12.1s

# Configure

## **Network Diagram**

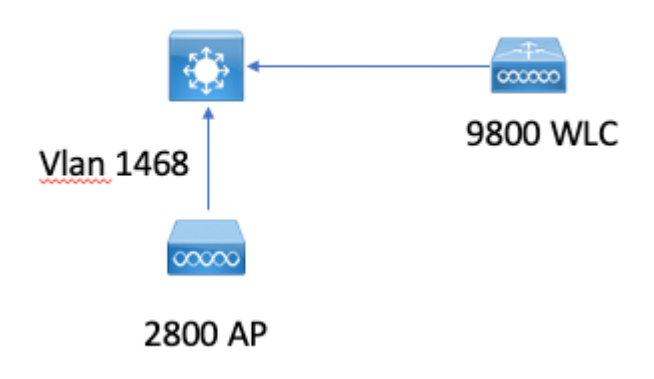

### **Main Local EAP configuration**

### Step 1. Local EAP profile

Go to **Configuration > Security > Local EAP** in the 9800 web UI.

| Configuration - >  | Security - > Local EAP |
|--------------------|------------------------|
| Local EAP Profiles | EAP-FAST Parameters    |
| + Add              | × Delete               |

Select Add

Enter a profile name.

It is not advised to use LEAP at all due to its weak security. Any of the other 3 EAP methods requires you to configure a trustpoint. This is because the 9800, which acts as authenticator has to send a certificate for the client to trust it.

Clients do not trust the WLC default certificate, so you would need to deactivate server certificate validation on the client side (not advised) or install a certificate trustpoint on the 9800 WLC that the client trusts (or import it manually in the client trust store).

| Create Local EAP Profiles |            | ×               |
|---------------------------|------------|-----------------|
| Profile Name*             | mylocaleap |                 |
| LEAP                      |            |                 |
| EAP-FAST                  |            |                 |
| EAP-TLS                   |            |                 |
| PEAP                      |            |                 |
| Trustpoint Name           | admincert  | ,               |
| Cancel                    |            | Apply to Device |
|                           |            |                 |

#### CLI:

```
(config)#eap profile mylocapeap
(config-eap-profile)#method peap
(config-eap-profile)#pki-trustpoint admincert
```

#### Step 2. AAA authentication method

You need to configure a AAA dot1x method that points locally as well in order to use the local database of users (but you could use external LDAP lookup for example).

# Go to **Configuration**> **Security** > **AAA** and go to the **AAA method list** tab for **Authentication**. Select **Add.**

Choose "dot1x" type and local group type.

| Configuration * > Security * > AAA |                     |                |                                |                            |          |
|------------------------------------|---------------------|----------------|--------------------------------|----------------------------|----------|
| + AAA Wizard                       |                     |                |                                |                            |          |
| Servers / Groups AAA Method List   | AAA Advanced        |                |                                |                            |          |
| Authentication                     |                     |                |                                |                            |          |
| Authorization                      | + Add × Delete      |                |                                |                            |          |
| Accounting                         | Name                | ~ Type         | <ul> <li>Group Type</li> </ul> | <ul> <li>Group1</li> </ul> | < Group2 |
|                                    | default             | dot1x          | local                          | N/A.                       | N/A      |
|                                    | H 4 <b>1</b> H H 10 | items per page |                                |                            |          |
|                                    |                     |                |                                |                            |          |

#### Step 3. Configure a AAA authorization method

Go to Authorization sub-tab and create a new method for type credential-download and point it to local.

Do the same for **network** authorization type

CLI:

```
(config)#aaa new-model
(config)#aaa authentication dot1x default local
(config)#aaa authorization credential-download default local
(config)#aaa local authentication default authorization default
(config)#aaa authorization network default local
```

#### Step 4. Configure local advanced methods

Go to the AAA advanced tab.

Define the local authentication and authorization method. Since this exampled used the "default" credentialdownload and "Default" dot1x method, you need to set default for both local authentication and authorization drop down boxes here.

In case you defined named methods, pick "method list" in the dropdown and another field allows you to enter your method name.

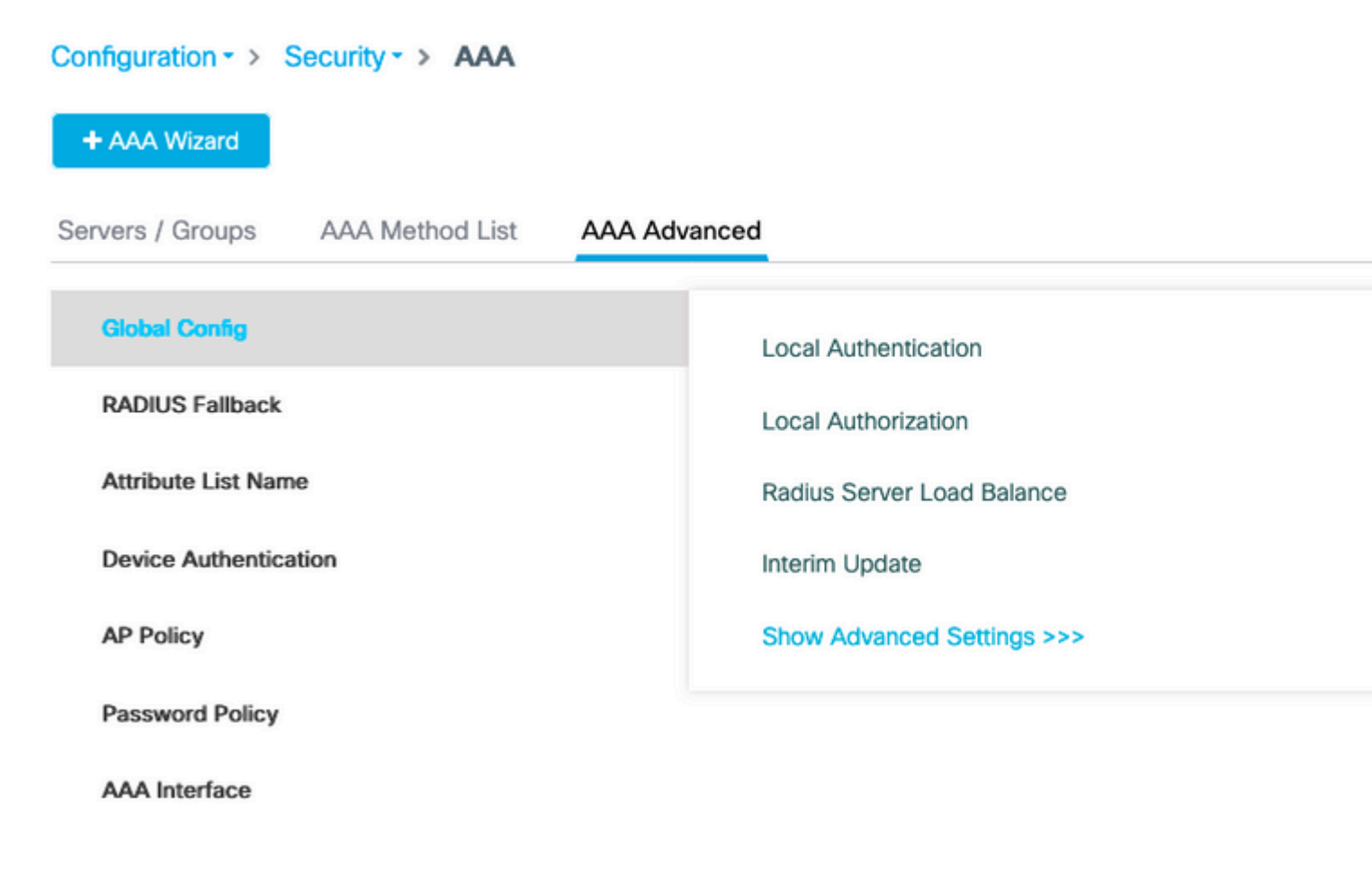

#### Step 5. Configure a WLAN

You can then configure your WLAN for 802.1x security against the local EAP profile and AAA authentication method defined in the previous step.

Go to Configuration > Tags and Profiles > WLANs > + Add >

Provide SSID and Profile Name.

Dot1x security is selected by default under Layer 2.

Under AAA, select Local EAP Authentication and choose Local EAP profile and AAA Authentication list from drop-down.

| Edit WLA                   | N        |          |                   |                       |                  |
|----------------------------|----------|----------|-------------------|-----------------------|------------------|
| General                    | Security | Advanced |                   |                       |                  |
| Layer                      | Layer3   | AAA      |                   |                       |                  |
| Layer 2 Security Mode      |          |          | WPA + WPA2 🔻      | Fast Transition       | Adaptive Enabled |
| MAC Filter                 | ing      |          |                   | Over the DS           |                  |
| Protected Management Frame |          |          |                   | Reassociation Timeout | 20               |
|                            |          |          | Dischlard         | MPSK Configuration    |                  |
| PMF                        |          |          | Disabled <b>v</b> | MPSK                  |                  |
| WPA Par                    | ameters  |          |                   |                       |                  |
|                            |          |          |                   |                       |                  |
| WPA Polic                  | У        |          |                   |                       |                  |
| WPA2 Poli                  | су       |          |                   |                       |                  |
| WPA2 Enc                   | ryption  |          | AES(CCMP128)      |                       |                  |
|                            |          |          | CCMP256           |                       |                  |
|                            |          |          | GCMP128           |                       |                  |
|                            |          |          | GCMP256           |                       |                  |
| Auth Key M                 | /lgmt    |          | ✓ 802.1x          |                       |                  |
|                            |          |          | PSK               |                       |                  |
|                            |          |          | CCKM              |                       |                  |
|                            |          |          | FT + 802.1x       |                       |                  |
|                            |          |          | FT + PSK          |                       |                  |
|                            |          |          | 802.1x-SHA256     |                       |                  |
|                            |          |          | PSK-SHA256        |                       |                  |

16.12 and earlier releases only support TLS 1.0 for local eap authentication which could cause issues if your client supports only TLS 1.2 as is more and more the norm. Cisco IOS® XE 17.1 and later support TLS 1.2 and TLS 1.0.

In order to troubleshoot a specific client which has trouble connecting, use RadioActive Tracing. Go to **Troubleshooting > RadioActive Trace** and add the client mac address.

Select **Start** to enable the tracing for that client.

| Troubleshooting - > Radioactive Trace   |                                 |  |  |  |
|-----------------------------------------|---------------------------------|--|--|--|
| Conditional Debug Global State: Started |                                 |  |  |  |
| + Add × Delete ✓ Start Stop             |                                 |  |  |  |
| MAC/IP Address                          | Trace file                      |  |  |  |
| e836.171f.a162                          | debugTrace_e836.171f.a162.txt 📥 |  |  |  |
| I I ► ► 10 ▼ items per page             |                                 |  |  |  |

Once the problem is reproduced, you can select the **Generate** button in order to produce a file that contains the debugging output.

### Example of a client that fails to connect due to wrong password

| 2019/10/30 | 14:54:00.781 | {wncd_x_R0-0}{2}: | <pre>[dot1x] [23294]: (info): [e836.171f.a162:capwap_90000004] Sen</pre> |
|------------|--------------|-------------------|--------------------------------------------------------------------------|
| 2019/10/30 | 14:54:00.781 | {wncd_x_R0-0}{2}: | <pre>[dot1x] [23294]: (info): [e836.171f.a162:capwap_90000004] EAP</pre> |
| 2019/10/30 | 14:54:00.784 | {wncd_x_R0-0}{2}: | <pre>[dot1x] [23294]: (info): [e836.171f.a162:capwap_90000004] Rec</pre> |
| 2019/10/30 | 14:54:00.784 | {wncd_x_R0-0}{2}: | <pre>[dot1x] [23294]: (info): [e836.171f.a162:capwap_90000004] EAP</pre> |
| 2019/10/30 | 14:54:00.785 | {wncd_x_R0-0}{2}: | [caaa-authen] [23294]: (info): [CAAA:AUTHEN:66000006] DEBUG: [           |
| 2019/10/30 | 14:54:00.788 | {wncd_x_R0-0}{2}: | [dot1x] [23294]: (info): [e836.171f.a162:capwap_90000004] Sen            |
| 2019/10/30 | 14:54:00.788 | {wncd_x_R0-0}{2}: | [dot1x] [23294]: (info): [e836.171f.a162:capwap_90000004] EAP            |
| 2019/10/30 | 14:54:00.791 | {wncd_x_R0-0}{2}: | [dot1x] [23294]: (info): [e836.171f.a162:capwap_90000004] Rec            |
| 2019/10/30 | 14:54:00.791 | {wncd_x_R0-0}{2}: | [dot1x] [23294]: (info): [e836.171f.a162:capwap_90000004] EAP            |
| 2019/10/30 | 14:54:00.791 | {wncd_x_R0-0}{2}: | [caaa-authen] [23294]: (info): [CAAA:AUTHEN:66000006] DEBUG:             |
| 2019/10/30 | 14:54:00.792 | {wncd_x_R0-0}{2}: | [dot1x] [23294]: (info): [e836.171f.a162:capwap_90000004] Sen            |
| 2019/10/30 | 14:54:00.792 | {wncd_x_R0-0}{2}: | [dot1x] [23294]: (info): [e836.171f.a162:capwap_90000004] EAP            |
| 2019/10/30 | 14:54:00.795 | {wncd_x_R0-0}{2}: | [dot1x] [23294]: (info): [e836.171f.a162:capwap_90000004] Rec            |
| 2019/10/30 | 14:54:00.795 | {wncd_x_R0-0}{2}: | [dot1x] [23294]: (info): [e836.171f.a162:capwap_90000004] EAP            |
| 2019/10/30 | 14:54:00.795 | {wncd_x_R0-0}{2}: | [caaa-authen] [23294]: (info): [CAAA:AUTHEN:66000006] DEBUG:             |
| 2019/10/30 | 14:54:00.796 | {wncd_x_R0-0}{2}: | [dot1x] [23294]: (info): [e836.171f.a162:capwap_90000004] Sen            |
| 2019/10/30 | 14:54:00.796 | {wncd_x_R0-0}{2}: | [dot1x] [23294]: (info): [e836.171f.a162:capwap_90000004] EAP            |
| 2019/10/30 | 14:54:00.804 | {wncd_x_R0-0}{2}: | [dot1x] [23294]: (info): [e836.171f.a162:capwap_90000004] Rec            |
| 2019/10/30 | 14:54:00.804 | {wncd_x_R0-0}{2}: | [dot1x] [23294]: (info): [e836.171f.a162:capwap_90000004] EAP            |
| 2019/10/30 | 14:54:00.804 | {wncd_x_R0-0}{2}: | [caaa-authen] [23294]: (info): [CAAA:AUTHEN:66000006] DEBUG:             |
| 2019/10/30 | 14:54:00.805 | {wncd_x_R0-0}{2}: | [dot1x] [23294]: (info): [e836.171f.a162:capwap_90000004] Sen            |
| 2019/10/30 | 14:54:00.805 | {wncd_x_R0-0}{2}: | [dot1x] [23294]: (info): [e836.171f.a162:capwap_90000004] EAP            |
| 2019/10/30 | 14:54:00.808 | {wncd_x_R0-0}{2}: | [dot1x] [23294]: (info): [e836.171f.a162:capwap_90000004] Rec            |
| 2019/10/30 | 14:54:00.808 | {wncd_x_R0-0}{2}: | [dot1x] [23294]: (info): [e836.171f.a162:capwap_90000004] EAP            |
| 2019/10/30 | 14:54:00.808 | {wncd_x_R0-0}{2}: | [caaa-authen] [23294]: (info): [CAAA:AUTHEN:66000006] DEBUG:             |
| 2019/10/30 | 14:54:00.808 | {wncd_x_R0-0}{2}: | <pre>[eap] [23294]: (info): FAST:EAP_FAIL from inner method MSCHAP</pre> |
|            |              |                   |                                                                          |

```
2019/10/30 14:54:00.808 {wncd_x_R0-0}{2}: [dot1x] [23294]: (info): [e836.171f.a162:capwap_9000004] Sent 2019/10/30 14:54:00.808 {wncd_x_R0-0}{2}: [dot1x] [23294]: (info): [e836.171f.a162:capwap_9000004] EAP 2019/10/30 14:54:00.811 {wncd_x_R0-0}{2}: [dot1x] [23294]: (info): [e836.171f.a162:capwap_9000004] Rece 2019/10/30 14:54:00.811 {wncd_x_R0-0}{2}: [dot1x] [23294]: (info): [e836.171f.a162:capwap_90000004] EAP 2019/10/30 14:54:00.811 {wncd_x_R0-0}{2}: [dot1x] [23294]: (info): [e836.171f.a162:capwap_90000004] EAP 2019/10/30 14:54:00.811 {wncd_x_R0-0}{2}: [caaa-authen] [23294]: (info): [CAAA:AUTHEN:66000006] DEBUG: r 2019/10/30 14:54:00.812 {wncd_x_R0-0}{2}: [eap-auth] [23294]: (info): FAIL for EAP method name: EAP-FAS 2019/10/30 14:54:00.812 {wncd_x_R0-0}{2}: [dot1x] [23294]: (info): [e836.171f.a162:capwap_90000004] Rais 2019/10/30 14:54:00.813 {wncd_x_R0-0}{2}: [errmsg] [23294]: (note): %D0T1X-5-FAIL: Authentication failed 2019/10/30 14:54:00.813 {wncd_x_R0-0}{2}: [auth-mgr] [23294]: (info): [e836.171f.a162:capwap_90000004] /
```

#### **Trace on failure**

It is possible to check the list of failure events for a given mac address with the trace-on-failure command, even when no debugs are enabled.

In the next example, the AAA method was absent at first (AAA server down event) and then the client used wrong credentials a few minutes later.

The command is **show logging trace-on-failure summary** in release 16.12 and before and is **show logging profile wireless** (**filter mac <mac>**) **trace-on-failure** in Cisco IOS® XE 17.1 and later. There is no technical difference apart that 17.1 and later allows you to filter for the client mac address.

Nico9800#show logging profile wireless filter mac e836.171f.a162 trace-on-failure Displaying logs from the last 0 days, 0 hours, 10 minutes, 0 seconds executing cmd on chassis 2 ... sending cmd to chassis 1 ... Collecting files on current[1] chassis. # of files collected = 30 Collecting files on current[2] chassis. # of files collected = 30 Collecting files from chassis 1. Time UUID Log 2019/10/30 14:51:04.438 0x0 SANET\_AUTHC\_FAILURE - AAA Server Down username , audit session id ( e836.171f.a162 CLIENT\_STAGE\_TIMEOUT State = AUTHENTICATING, WLAN pr 2019/10/30 14:58:04.424 0x0